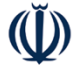

حمهوري اسلامي اران

وزارت علوم تحقيقات و فناوري

دانشگاه جامع علمی - کاربردی

اسان تهران تسرق

دانتگاه حامع

علمي كاربردي

بسمه تعالى

۹۸/۱۰۳۳۱/م

ش شماره : تاريخ : پيوست: ١٣٩٨/٠٩/٢٤ A.1.31

آنیکی، حائز اهمیت

## روسای محترم مراکز آموزش علمی کاربردی استان تهران شرق

سلام عليكم؛

احتراماً ، با توجه به تماس های مکرر کارشناسان مراکز در جهت عدم ثبت وام دانشجویی در سیستم فاز ۲ صندوق رفاه به اطلاع می رساند مراحل ثبت وام دانشجویی و چگونگی تائید آن در سیستم فاز ۲ صندوق رفاه مطابق ذیل حضورتان اعلام می گردد. بدیهی است ضمن اطلاع رسانی موثر به دانشجویان کارشناسان مراکز تا پایان وقت اداری روز چهارشنبه مورخ ۹۸/۹/۲۷ می توانند مطابق مراحل ذیل اطلاعات دانشجویان را در سیستم فاز ۲ صندوق رفاه تائید نمایند.

نحوه ثبت وام دانشجوی در پورتال دانشجویی توسط دانشجو:

- ۱- ابتدا دانشجو وارد پورتال دانشجویی شده و اطلاعات آموزشی خود را ثبت می نماید.
- ۲- روی درخواست <mark>ایجاد مقطع تحصیلی جدید</mark> کلیک نموده و اطلاعات را وارد می نماید.
- ۳- بعد از تائید مقطع تحصیلی توسط کارشناس مرکز، دانشجو در پورتال دانشجویی از طریق ورود به پورتال شهریه دانشگاه جامع علمی کاربردی <u>بانک قرض الحسنه</u> مهر ایران را انتخاب می نماید.
  ۴- نام <u>شعبه ای</u> که دانشجو می خواهد تشکیل پرونده دهد را انتخاب می نماید.
  ۸- مرکز آموزش عالی در واقع مرکز محل تحصیل دانشجو</u> می باشد را انتخاب می نماید.
  ۶- در مرحله آخر روی دکمه ثبت کلیک می نماید.

نشانی : تهران، میدان هفت تیر، خیابان بهارشیراز نرسیده به خیابان دکتر شریعتی، نبش کوچه لواسانی، پلاک۲ تلفن: ۷۷۶۸۹۸۰۴ دورنگار: ۷۷۶۸۹۸۱۹ Web Site: te.uast.ac.ir E-mail: Tehran@uast.ac.ir

## $(\tilde{\mathbb{V}})$

## بسمه تعالى

۹۸/۱۰۳۳۱/م۹/ت <sup>شمارہ :</sup> ش حمهوري اسلامي اران تاريخ : وزارت علوم تحقيقات و فناورى پيوست: ١٣٩٨/٠٩/٢٤ دانشگاه جامع علمی - کاربردی نحوه تائید وام دانشجویی در سیستم فاز ۲ صندوق رفاه توسط کارشناس صندوق اسان تهران تسرق رفاه مرکز: ۱- هر کارشناس با دسترسی خود وارد سیستم فاز ۲ صندوق رفاه می شود. ۲- در کادر آبی در سمت راست صفحه روی **اطلاعات وام** سپس روی **لیست در خواست** وام كليك نمائيد. ۳- در قسمت مرکز آموزش عالی می بایست نام مرکز محل تحصیل دانشجو را انتخاب نمائید و روی **جستجو** کلیک نمائید. دانتگاه جامع ۴- نام دانشجوی ثبت شده در کادر آبی رنگ نمایش داده شده را کلیک نمائید. علمي كاربردي ۵- روی **تائید دانشجو** کلیک نمائید. ۶- سپس مبلغ وام ۷/۵۰۰/۰۰۰ ریال را وارد نموده و روی ثبت کلیک نمائید. نظارت بر حسن اجرای این دستورالعمل برعهده روسای محترم مراکز آموزش علمی

کاربردی استان تهران شرق میباشد.

جداداد واحدى سرپرست دانشگاه جامع علمی کاربردی استان تهرّانِ شرق

نشانی : تهران، میدان هفت تیر، خیابان بهارشیراز نرسیده به خیابان دکتر شریعتی، نبش کوچه لواسانی، پلاک۲ تلفن: ۷۷۶۸۹۸۰۴ دورنگار: ۷۷۶۸۹۸۱۹ Web Site: te.uast.ac.ir E-mail: Tehran@uast.ac.ir